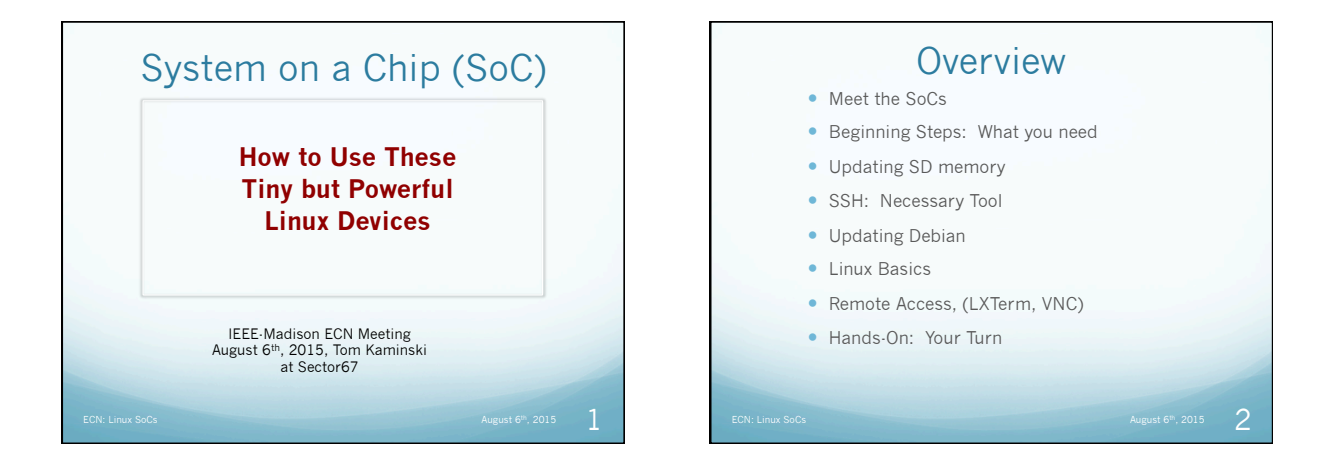

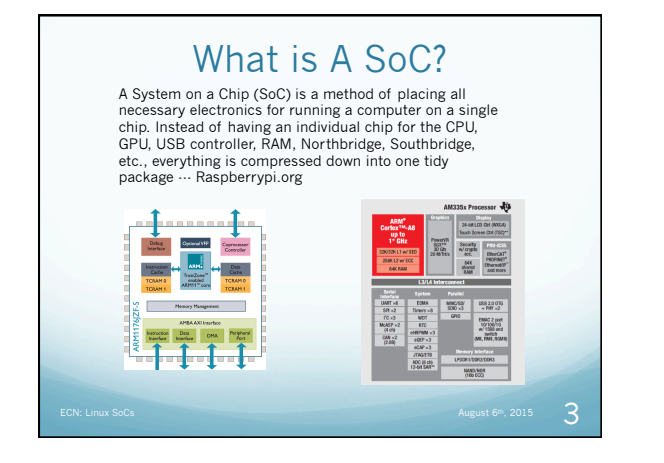

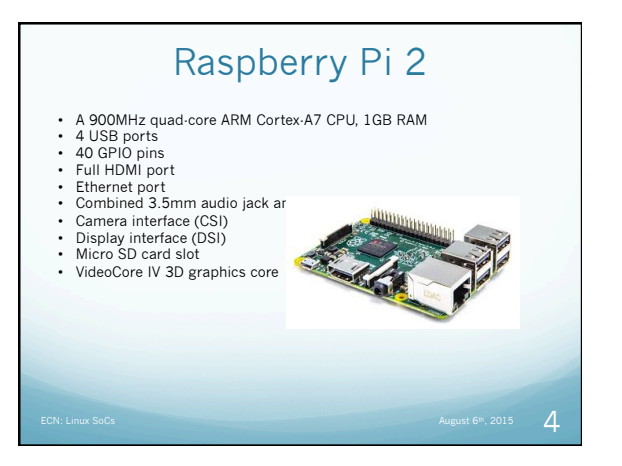

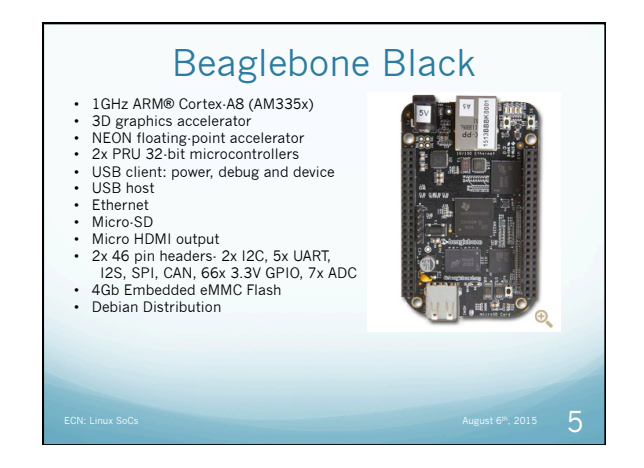

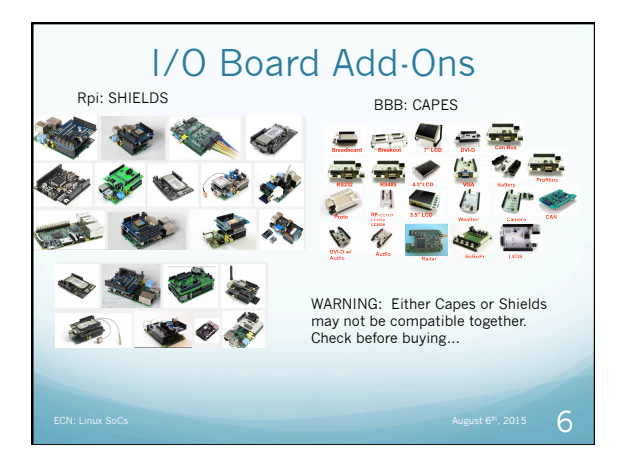

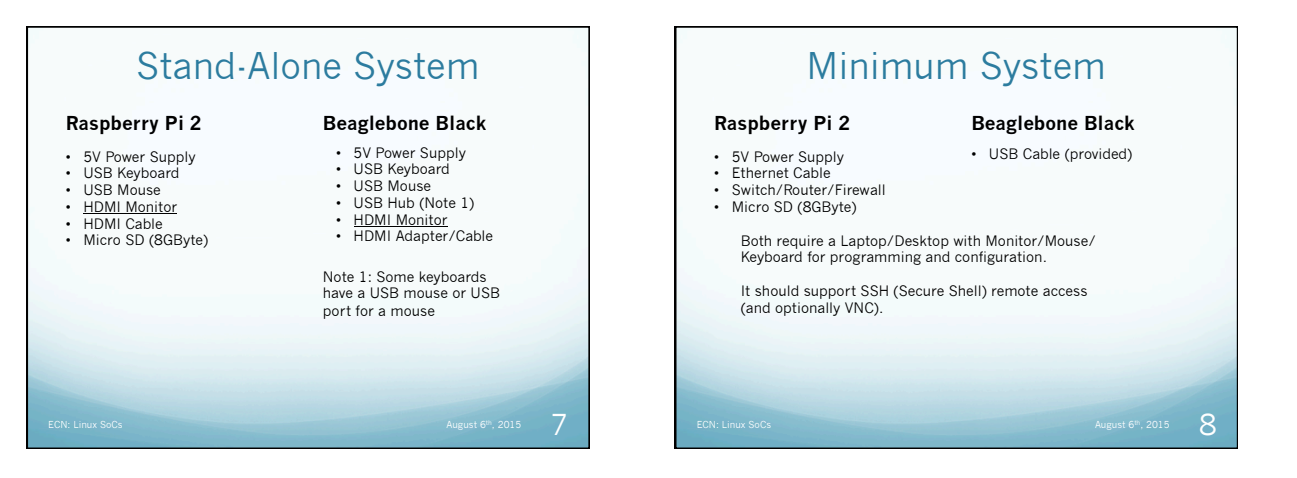

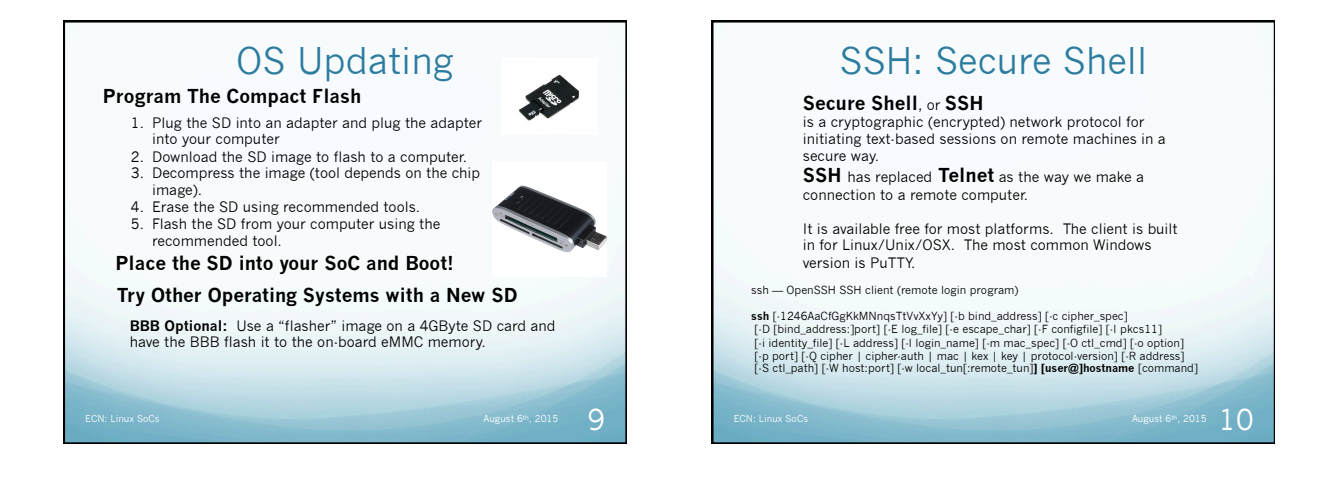

# SSH to BeagleBone Remote

### [tjk@phenom20 ~]\$ ssh debian@192.168.2.10

The authenticity of host '192.168.2.10 (192.168.2.10)' can't be established. ECDSA key fingerprint is f5:73:51:24:33:5a:ac:96:7a:b9:80:aa:6c:44:50:07. Are you sure you want to continue connecting (yes/no)? yee Warning: Permanently added '192.168.2.10' (ECDSA) to the list of known

hosts. Debian GNU/Linux 7

BeagleBoard.org Debian Image 2015-07-17

Support/FAQ: http://elinux.org/Beagleboard:BeagleBoneBlack\_Debian

default username:password is [debian:temppwd]

debian@192.168.2.10's password: Last login: Wed Aug 5 02:44:05 2015 from 192.168.2.127 debian@beaglebone:~\$

August 6th, 2015 11

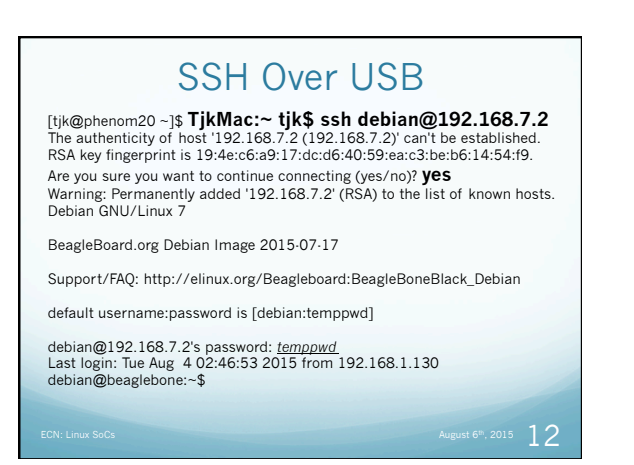

| What Is                                                                                                    | s My IP Address?                                                                                                    |             |
|----------------------------------------------------------------------------------------------------|----------------------------------------------------------------------------------------------------|-------------|
| Headless:                                                                                                    | ▶ USB HP Laserjet Professional P 1102w @ Tom Kaminski's MacBook<br>▶ Print Spooler (printer_tcp.) - 1<br>▶ Printer POL Data Stream (pdl-datastream_tcp.) - 1<br>▶ Samba (smb.tcp.) - 1<br>♥ CBU(cb.tcp.) - 1 |             |
| <ul> <li>Use Bonjour</li> <li>Use Nmap</li> <li>Use your Router</li> </ul>                                                                                        | ▼ san (san_t(b) = 1                                                                                                    | Π           |
| <ul> <li>Use "ping" guesses</li> </ul>                                                                                                    | [fe80-ud239-22ff/fe547339]:9<br>▶ eGauge777 [00:50x22a4:05:60]<br>▶ mythtv [00:25:9c2:27:8ba0]<br>▶ mythtv [00:25:9c:55:ecf:9e]<br>▶ phenom20 [bcace:58:edax2]                                               | U<br>A<br>V |
| Tom-Kaminskis-MacBool<br>Password:<br>Starting Nmap 6.47 ( ht<br>Nmap scan report for 19<br>Host is up (0.00061s lat<br>PORT STATE SERVI<br>22/tcp unfiltered ssh | k-Pro:~ tjk\$ sudo <b>nmap</b> -sA -p22 <b>192.168.2.0/24</b><br>tp://nmap.org ) at 2015-08-05 21:25 CDT<br>2 <b>2.168.2.10</b><br>ency).<br>⊃E                                                              |             |
| MAC Address: D0:39:72:                                                                                                    | :54:73:39 (Texas Instruments)                                                                                                    |             |
|                                                                                                    |                                                                                                    | 3           |

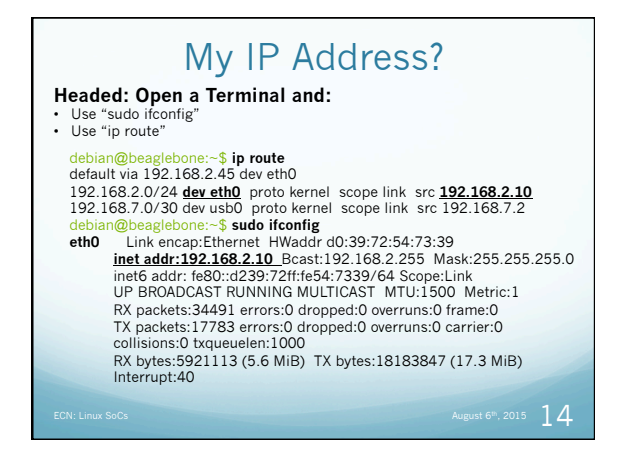

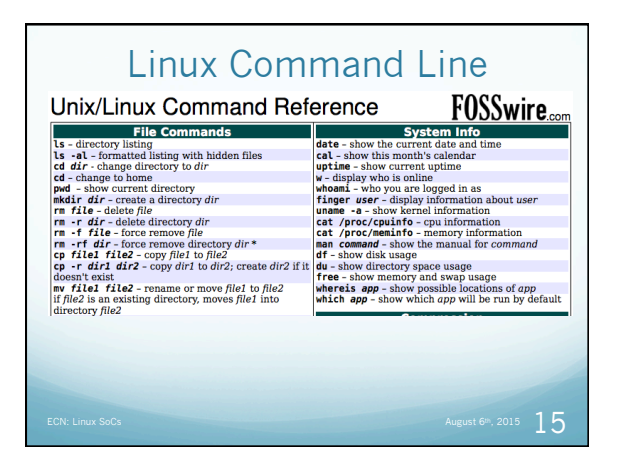

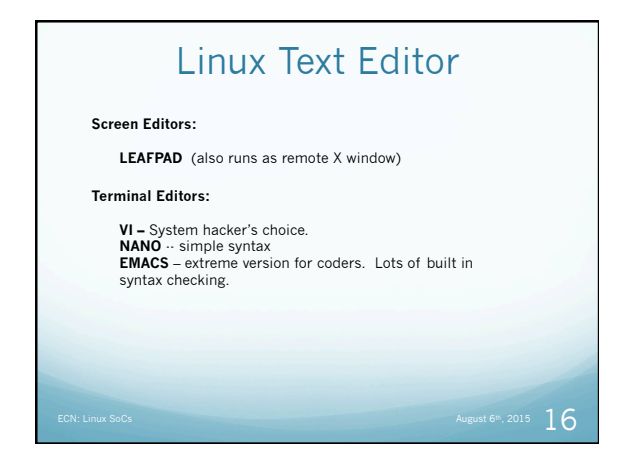

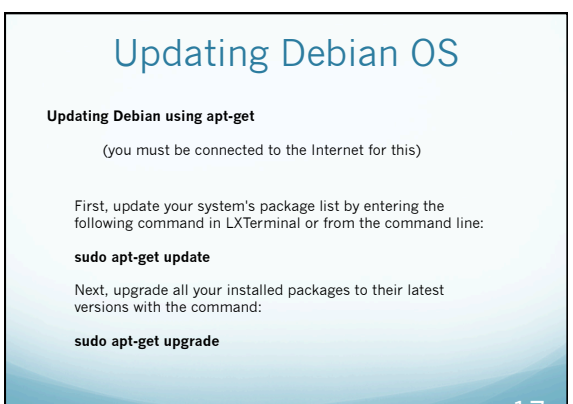

2015 17

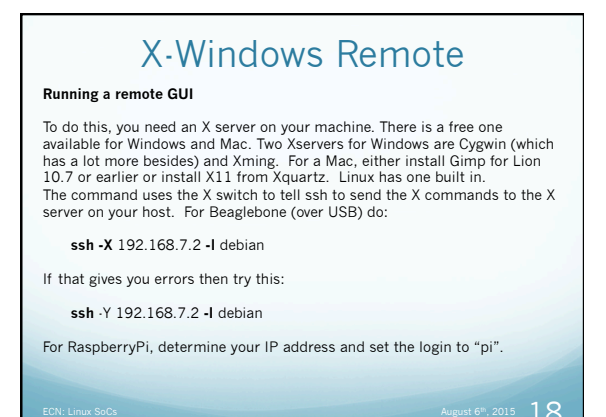

## **VNC** Remote

In computing, Virtual Network Computing (VNC) is a graphical desktop sharing system that uses the Remote Frame Buffer protocol (RFB) to remotely control another computer.

VNC Servers (installed on the Soc)

### x11vnc tightvncserver

VNC Clients (Installed on your PC/Laptop)

### UltraVNC TightVNC RealVNC

.....Others (Mac ScreenSharing App works)

2015 19

# Procession of RaspberryPi Action of RaspberryPi Constant of State State